| 🗖   🗅 Joseb 🗶 🚳 /1        | 1871-708-06# ¥ +                                                                                                    |                                                                    | - σ ×                                |
|---------------------------|----------------------------------------------------------------------------------------------------|--------------------------------------------------------------------|--------------------------------------|
| - O A O https://jtbob.com |                                                                                                    |                                                                    | A 6 8 4 6 5                          |
|                           | 当会はJTBグループOB・OGの親継団体です                                                                                                    |                                                                    |                                      |
|                           |                                                                                                    |                                                                    |                                      |
|                           | JTBクループOB・OG会                                                                                                    |                                                                    |                                      |
|                           | ホーム 本部からのお知らび 支部のペー                                                                                                    | S #8568                                                            |                                      |
|                           | 全員均计修示信 古经立为集制 入会案件                                                                                                    | 1 1-6                                                              |                                      |
|                           | 支部だより、会員だよ フォトアルパム 私の旅行記<br>り                                                                                                    | プログループ社員(OB品行風<br>限)の交流の場です                                        |                                      |
|                           | JULES AND AND                                                                                                    | facebook                                                           |                                      |
|                           | いたいのかけなどの他によって、「本市になかっかなど立角の第2」 立角の始さん記録の写真と方面で<br>いたいりなどの他によって、「人の日本市です」 ようの分子のとうないのです。<br>したいりなどの他によって、                                                                                                    | 間に繊維を持つ着さんで文化交流を<br>行いましょう。BCB会員でなくでもの。<br>パー登録できますりで是非ご参加く<br>たち。 |                                      |
|                           | and the second second s |                                                                    |                                      |
|                           | 投稿。RSS                                                                                                    | *ニュースレターの配信希望<br>(BOB/0Gに取ります)                                     |                                      |
|                           | 2021年10月1日 〒000<br>・【本町10月1日 〒000<br>の分一13時00分と2日ビビレルたいております。                                                                                                    | 支部進択。<br>Fo                                                        |                                      |
|                           | 2022年9月23日 - 5月40日 - 744巻<br>・フォトアルバム秋の風景 秋の時 に2番目の作品 - あめに満れる酒宮花 が連載されました                                                                                                    |                                                                    |                                      |
|                           | (2023年9月23日 東京・インターその株<br>・大部分より・金属たよりに現実支部から作品環境後の報告が情報されました。                                                                                                    | 9.                                                                 |                                      |
|                           | 2022年9月15日 手の他<br>・フォトアルバム社の展開-他の時には作目の作品が能の考慮が過載されました                                                                                                    | x-1.7Fb2*                                                          |                                      |
|                           | 2022年8月15日 当時41年年 末夏イベト FMR<br>・大部たより 会員たよりに開始大部から第7回当和465-5-51神戸(韓国利理を学ら食べる)の様子が報<br>されました                                                                                                    | 希望する場合にごなクリック                                                      |                                      |
|                           | 2022年9月9日 米高杯本<br>・1時に内容毎年11日間向1月に2002年5月1日、ターフォーご子が使付けの案内がございました。                                                                                                    | S Magazine                                                         |                                      |
|                           | 3022年5月7日 1998<br>・「会員向け地示明し川口グループ状況」に、1日半フトシリーズ4番組の廃止について15週間に表示と、                                                                                                    | は毎月月末に更新します(ユーザー<br>名とバスワードが分からない方は支<br>あまたは本部連携時にた成しまたか           |                                      |
|                           | 2002年8月30日 東東市市本<br>・東北支部から「南美市好会の月内会報告」が現象されました。                                                                                                    | (7630-1)<br>上記でニュースレクーの単語)の単語                                      |                                      |
|                           | 2022#0月24日 (Kom IA 웹 타 왕 @                                                                                                    | をいていただきますと、更新の相差メ<br>ールでおねらせいたします。                                 |                                      |
| ा 🔎 🖶 💿 🛤 💽               | e 🖬                                                                                                    | 8                                                                  | 🕒 24°С #11. ^ @ 🖾 🤨 🖓 Ф А захмачая 🖓 |

| 0   D 2000 * 🐠 +Amit@FE / 187                        | 1-70E x +                                                   |                                  |                                    |       |           |             |           | - 0        | ×    |
|------------------------------------------------------|-------------------------------------------------------------|----------------------------------|------------------------------------|-------|-----------|-------------|-----------|------------|------|
| <ul> <li>〇 前 の https://jbob.com/会員向け風示参ぶ/</li> </ul> |                                                             |                                  |                                    |       |           | P & Q       | \$ 1      | b 🙂        | 1777 |
|                                                      | 当会はJTBグループ08・00の親                                           | 睦団体です                            |                                    |       |           |             |           |            |      |
|                                                      |                                                             |                                  |                                    |       |           |             |           |            |      |
|                                                      | JTBグループOB・O                                                 | G会                               |                                    |       |           |             |           |            |      |
|                                                      | #-A                                                         | 本部からのお知らせ                        | 2801-5                             | Maran |           |             |           |            |      |
|                                                      | 金用1017期示语                                                   | お役立ち得続                           | 入会都内                               | D-#E  |           |             |           |            |      |
|                                                      | 会員向け掲示板                                                     |                                  |                                    |       |           |             |           |            |      |
|                                                      | TONE = AAGE200778                                           |                                  |                                    |       |           |             |           |            |      |
|                                                      |                                                             |                                  |                                    |       |           |             |           |            |      |
|                                                      |                                                             | 主員特                              |                                    |       |           |             |           |            |      |
|                                                      |                                                             | 主真情                              | 8                                  |       |           |             |           |            |      |
|                                                      | -                                                           |                                  | 14:0                               |       |           |             |           |            |      |
|                                                      | JIE/W-MMA                                                   |                                  |                                    |       |           |             |           |            |      |
|                                                      |                                                             | JTB企業年                           | 全基金                                |       |           |             |           |            |      |
|                                                      |                                                             |                                  |                                    |       |           |             |           |            |      |
|                                                      |                                                             |                                  |                                    |       |           |             |           |            |      |
|                                                      |                                                             |                                  |                                    |       |           |             |           |            |      |
|                                                      |                                                             |                                  |                                    |       |           |             |           |            |      |
|                                                      |                                                             |                                  |                                    |       |           |             |           |            |      |
|                                                      |                                                             |                                  |                                    |       |           |             |           |            |      |
|                                                      | a set a distance distance di                                |                                  | REAL TO MANY                       |       |           |             |           |            |      |
|                                                      |                                                             |                                  |                                    |       |           |             |           |            |      |
|                                                      | 110-005                                                     |                                  |                                    |       |           |             |           |            |      |
|                                                      | 東京都台東区上野1-10-12 高工中全-<br>山 7曜 TEL:03-4284-4875 FAX:03-6284- | ●1121年上開ご<br>4021                |                                    |       |           |             |           |            |      |
|                                                      |                                                             | Copyright © JTR/5/6-708-0        | 1g) 本語 All Hights Reserved.        |       |           |             |           |            |      |
|                                                      |                                                             | Powered by WordPress & Barvestor | Therme by Vektor, Inc. Lectenslogy |       |           |             |           |            |      |
|                                                      |                                                             | の世間部回                            |                                    |       |           |             |           | 10:19      | -    |
|                                                      |                                                             |                                  |                                    |       | ○ 20°C 勝利 | L 🗠 🔁 🖾 🙆 🚺 | t⊒riq≉ A. | antidant's |      |

| Pt Josep | * St https://jtbsb.com/lain.folder/i x + |
|----------|------------------------------------------|
|          |                                          |

## ← O @ ① https://jtbob.com/kaim.folder/kaimtokuten.emai.html

## P P G O P G G ---

- 0 ×

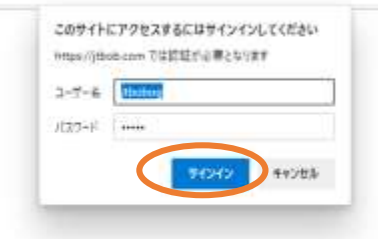

🚛 2 o 中 👩 📾 💽 🧔

0

| 1 🖸 Joseb 🗴 🚯 🚓 🕮 👘 🖉                                                                                                    | × +                                                                                                    | - σ ×                              |
|----------------------------------------------------------------------------------------------------|----------------------------------------------------------------------------------------------------|------------------------------------|
| - O 🛱 🗇 https://jtbob.com/keen_foldes/keentekuten_e                                                                                                    | errai bind                                                                                                    | P G G 🕸 🖷 🔮 …                      |
| Deseth     ●     ●     ●     ●     ●     ●     ●     ●     ●     ●     ●     ●     ●     ●     ●     ●     ●     ●     ●     ●     ●     ●     ●     ●     ●     ●     ●     ●     ●     ●     ●     ●     ●     ●     ●     ●     ●     ●     ●     ●     ●     ●     ●     ●     ●     ●     ●     ●     ●     ●     ●     ●     ●     ●     ●     ●     ●     ●     ●     ●     ●     ●     ●     ●     ●     ●     ●     ●     ●     ●     ●     ●     ●     ●     ●     ●     ●     ●     ●     ●     ●     ●     ●     ●     ●     ●     ●     ●     ●     ●     ●     ●     ●     ●     ●     ●     ●     ●     ●     ●     ●     ●     ●     ●     ●     ●     ●     ●     ●     ●     ●     ●     ●     ●     ●     ●     ●     ●     ●     ●     ●     ●     ●     ●     ●     ●     ●     ●     ●     ●     ●     ●     ●     ● <t< td=""><td>会員特典のご案内</td><td></td></t<> | 会員特典のご案内                                                                                                    |                                    |
|                                                                                                    |                                                                                                    |                                    |
|                                                                                                    | (1) BOB会員の特殊 (2022, 5, 31更新)                                                                                                    |                                    |
|                                                                                                    | (2) ルック割引制度                                                                                                    | 【なくなり次第終了】 期間限定 国内佰汨割引クー           |
|                                                                                                    | <ul> <li>「ルック3TB割引射度」について (2022.08.更新)</li> <li>(議論の事情により、2022年8月20日出発分より廃止となりました。)</li> <li>詳細は、本部からのお知らせ&gt;会長メッセージでご確認ください。</li> </ul>                                | のタイトルを作成。クリックすると次画面へ               |
|                                                                                                    | ②「ルックJTB割引制度」利用にあたって、申請書                                                                                                    |                                    |
|                                                                                                    | ③ルックJTB応援回 会員登録のご案内 (2020.10.1更新)<br>(現在会員登録は出来ません。また募集中のルックJTB応援団もありません。)                                                                                               |                                    |
|                                                                                                    | <ul> <li>         ④2020年度JTB USA「ルックアメリカンツアー都引制度」のご案内 (2020     </li> <li>         (3) J T B ロイヤルロード事業部商品の割引         (等の休日・JTBグランドツアー・心ゆく旅・四季彩紀行・各種クルーズ)     </li> </ul> | 1. 4. 1更新)                         |
|                                                                                                    | ①ロイヤルロード事業即商品の割引<br>(2022年12月末日まで、ロイヤルロード事業部への申込みが必要です)                                                                                                    |                                    |
|                                                                                                    | (4) エース割引制度                                                                                                    |                                    |
|                                                                                                    | ① 「エース J T B 割引制度」について、申請書 (2022.08.更新)                                                                                                    |                                    |
|                                                                                                    | (講般の事情により、2022年8月20日出発分より廃止となりました。)<br>詳細は、本部からのお知らせ>会長メッセージでご確認ください。                                                                                                    |                                    |
|                                                                                                    | ③エースJTB応援団 会員登録のご案内(2020.1.16更新)<br>(議般の事情により、2020年4月1日より備止となりました。)                                                                                                    |                                    |
|                                                                                                    | (5) JTBガイアレックの保持情報                                                                                                    |                                    |
|                                                                                                    | ① <u>割引対象商品のご案内</u> (2021.10.28更新)                                                                                                    |                                    |
|                                                                                                    | (6) JTB商事からの優待情報(JTBショッピングからのご紹介)                                                                                                    |                                    |
|                                                                                                    | ①JTBショッピングOB・OG会員割引制度について(2020.4.27更新)                                                                                                    |                                    |
|                                                                                                    | ③JTB商事オリジナルSHARP空気清浄機のご案内(2020.7.7更新)                                                                                                    |                                    |
|                                                                                                    | ③ 『シャワーヘッド『ミラブル plus』』のご案内(2021.7.28更新)                                                                                                    |                                    |
|                                                                                                    | ④売り尽くし SALE · 訳アリ商品 SALE 開催のお知らせ1 (2021. 5. 26更)                                                                                                    | 新)                                 |
|                                                                                                    | ⑤「Orange Rose (オーランジュロゼ)シリーズ」一般販売のご案内 (2022.                                                                                                    | 6. 3更新)                            |
|                                                                                                    | ⑥ 「地球グミ (フラネットグミ」)」販売のご案内 (2022、8、4更新)                                                                                                    |                                    |
|                                                                                                    | <u>7.12022ホショレー・ヌーウォー」のこ予約受付について</u> (2022.9.7更新)<br>(2) 新してのアセルトフタンパントの中国になった。                                                                                          |                                    |
|                                                                                                    | ID:jtbest パスワード:myhome                                                                                                    |                                    |
|                                                                                                    | IA 齿目 許 @                                                                                                    |                                    |
| 오 o 바 📬 📷 📦 🙋 🖬                                                                                                    |                                                                                                    | (2) 0 24℃ 時れ へ 登 図 2 12 4・A 1020 □ |

# 🔎 🖽 👩 📾 💽 🙋 💶

| 🗖   🖸 Just 🕷 🚳 201.74              | (287)- //TE/2012/70 × +                               |                                        |                   |                                    |                   | - <i>o</i> ×   |
|------------------------------------|-------------------------------------------------------|----------------------------------------|-------------------|------------------------------------|-------------------|----------------|
| C Q Q O https://tbob.com/kanlo.hp/ | wp/flishop/<br>102 1591-511 の世界 前 月8グループ08 - 05:08:08 | 2 単単文章 / カスタマイズ 〇 1 単                  | 1 9 → 前組 2 82ページを | RET REPORT FLOREN OF Decision Post | A* 16 G           |                |
|                                    | 608金は、JTBおよびJTBの関係                                    | 会社・団体を退職 退任された方の有き                     | の観鐘団体です           |                                    | 3390 F            |                |
|                                    | JTBグループOB・O                                           | G会BOB会                                 |                   | TEL 03-6284-4875                   |                   |                |
|                                    | #-1x                                                  | 経営支援のご取内                               | 入会集内              | 観察支部だより                            |                   |                |
|                                    | 自動の広場                                                 | お茶香宿り                                  | 245               | 使わなリンク集                            |                   |                |
|                                    | 旅行、ナイスギフト、                                            | JTBショッピングの申しi                          | ∆∂≁               |                                    |                   |                |
|                                    | H261 H1 + OF71-Read/RefG                              | ia)                                    |                   |                                    |                   |                |
|                                    | 部庁、ナイスギフト、JTBシ                                        | ッピング、それぞれのパナーから                        | あえりください。          |                                    |                   |                |
|                                    | 旅行                                                    | 200週章で600日主会員番号を入力していた<br>日子約サイトに入れます。 | Bitut.            | クリックすると会                           | 員番号入力画面へ          |                |
|                                    | るるぶトラベル                                               | ある日日のの                                 |                   |                                    |                   |                |
| ा २ o म 📑 📰 🖭 🤅                    | 5 NI                                                  |                                        |                   | 0                                  | 🍋 24% ଖଣ 🔺 ହି 🗷 🦻 | 12 4• A 1922 □ |

| D   D Joseb | <ul> <li>         ・         ・         ・</li></ul> | fi la la la la la la la la la la la la la   |   | ø | × |
|-------------|---------------------------------------------------|---------------------------------------------|---|---|---|
| < 0 ⋒ ○     | https://jtbob.com/jttinp/turm/turk_ttt/           | A 6 0 6                                     | ۵ | 8 |   |
|             | _B0.B会                                            | 会員番号入力フォーム                                  |   |   |   |
|             | BOBÇO                                             | 0会員番号(数字のみ職大5桁)主人力し発信してください。JT日子約ワイトが開きます。  |   |   |   |
|             |                                                   |                                             |   |   |   |
|             | 81000                                             |                                             |   |   |   |
|             | 728. d                                            | 海道支統、関東支部、九州支部では、お送りする「支部により」の封局にも印字されています。 |   |   |   |
|             |                                                   |                                             |   |   |   |
|             |                                                   |                                             |   |   |   |
|             |                                                   | 会員番号数字9桁を入力して、「予約する」ボタンをクリック                |   |   |   |

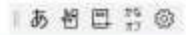

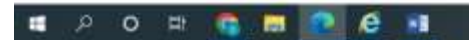

**@** 24°C #R ^ 2 20 0 10 4• A 1622 20000/28

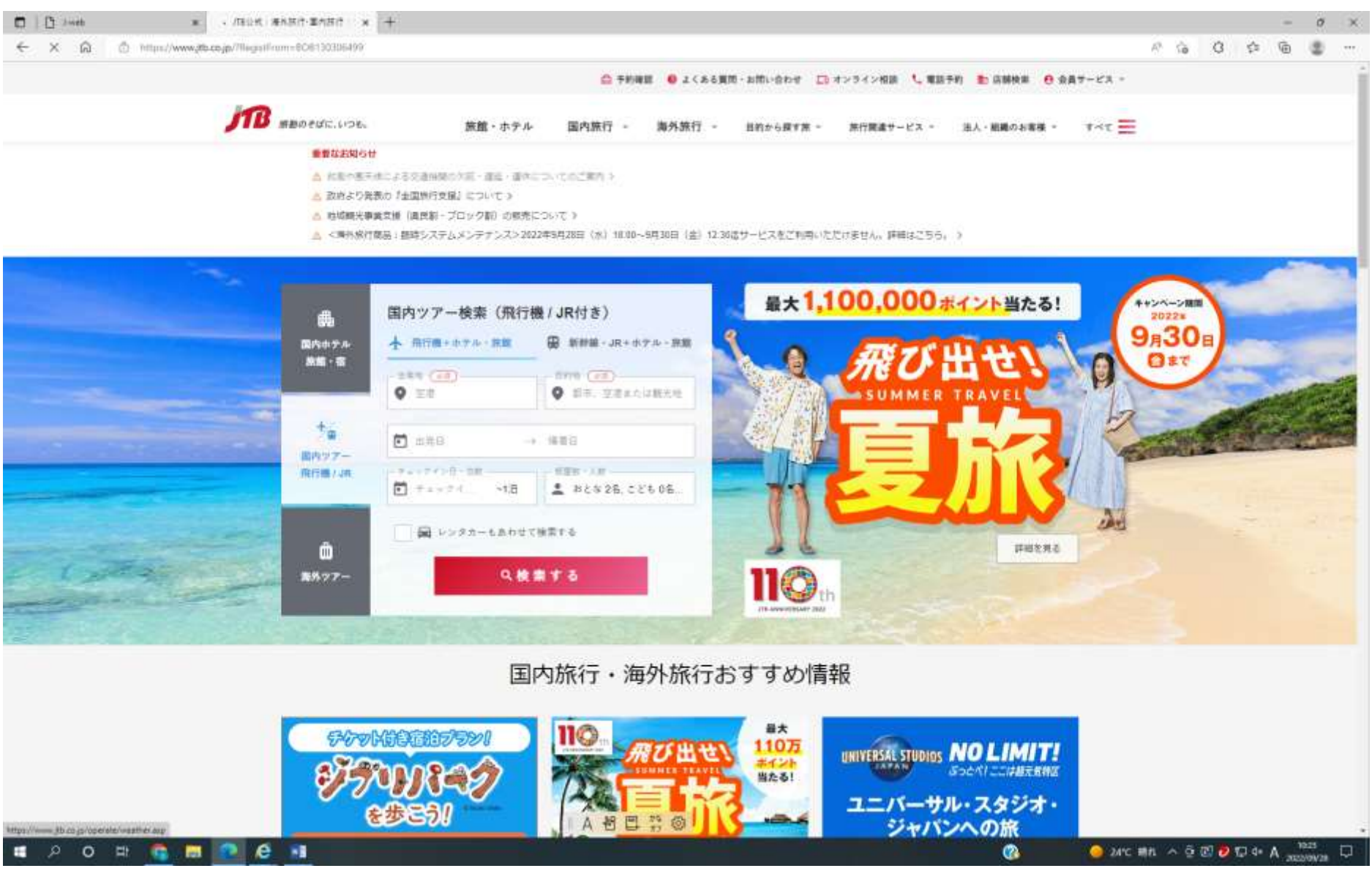

通常の予約をしてください。

| JTB                                                                                                    |                                        |                            | and an out ( and                                                                                                    | ter Bankt August                                                                                                    |
|----------------------------------------------------------------------------------------------------|----------------------------------------|----------------------------|----------------------------------------------------------------------------------------------------|----------------------------------------------------------------------------------------------------|
| JE IELPVIN-FV                                                                                                    | © Ammis                                | 000-0414                   | 00030-023                                                                                                    | 18.1 H 80.0 H 80.0                                                                                                    |
| 2- + PL- HR 20.7+1                                                                                                    | 12-01-7-2                              | 07/7- RAF                  | MAGE BURK-SOF                                                                                                    |                                                                                                    |
|                                                                                                    |                                        | 2008 BH R. TT.             | 11112-10 MR 108 171-10                                                                                                    | 1.200 g                                                                                                    |
| e                                                                                                    |                                        |                            | •                                                                                                    |                                                                                                    |
| FURDER                                                                                                    |                                        | 20488. 920404              | IDR - PREILA                                                                                                    |                                                                                                    |
| クランドニッコー東京 台<br>お約束プラン                                                                                                    | 場のプラン詳細                                | · 22 2 N A : [2            | 躍タイプお約束] ス・                                                                                                    | -ベリアツイン33平米                                                                                                    |
| and the second second s | CONTRACTOR OFFICE                      | ALC: NO.                   |                                                                                                    |                                                                                                    |
| They wanted                                                                                                    |                                        |                            |                                                                                                    |                                                                                                    |
|                                                                                                    | PECT72+ 104                            |                            |                                                                                                    |                                                                                                    |
| and the second second s | 0.0.00.00.00.00                        | in springer attendant      | 200.                                                                                                    | Contract of the local division of the local division of the local |
|                                                                                                    |                                        | • 741.242 • <b>•</b> • • • |                                                                                                    | - CONSISTER                                                                                                    |
|                                                                                                    |                                        | $\sim$                     |                                                                                                    |                                                                                                    |
|                                                                                                    |                                        | 1.11                       |                                                                                                    |                                                                                                    |
| C 23491 1105107                                                                                                    |                                        | AREACTING                  |                                                                                                    |                                                                                                    |
| 0                                                                                                    |                                        |                            |                                                                                                    |                                                                                                    |
| 2401-0 00010140400700                                                                                                    | AUPEL-LUBI 1912-1<br>101111 84271-141  | 5189.<br>#1513.#11         |                                                                                                    |                                                                                                    |
| DOS-CONSTRUCTS                                                                                                    | **                                     | NUMBER                     | 2.0 × 1                                                                                                    |                                                                                                    |
| 4811 AA1 89 4                                                                                                    | 5                                      | 1                          |                                                                                                    | or 47,000FS + Mar                                                                                                    |
|                                                                                                    |                                        |                            |                                                                                                    | AT                                                                                                    |
|                                                                                                    |                                        |                            | -attenter                                                                                                    | 100                                                                                                    |
| - REPORT OF A PAGE PAGE                                                                                                    | · ···································· | Autories.                  | 6                                                                                                    |                                                                                                    |
|                                                                                                    |                                        |                            | Contraction of the second                                                                                                    |                                                                                                    |
| このプランで予約する                                                                                                    |                                        |                            | Contraction of the local division of the local division of the loc | · · · · ·                                                                                                    |
|                                                                                                    | 10000                                  |                            | V.                                                                                                    | 5                                                                                                    |
|                                                                                                    | ELOBER SPORT                           |                            |                                                                                                    |                                                                                                    |
| Party of the second second second                                                                                                    |                                        |                            |                                                                                                    | 18 5                                                                                                    |
| ニネットでのご予約                                                                                                    |                                        |                            |                                                                                                    |                                                                                                    |
|                                                                                                    |                                        |                            |                                                                                                    |                                                                                                    |
|                                                                                                    |                                        |                            |                                                                                                    |                                                                                                    |
|                                                                                                    | No. of Concession, Name                |                            | and the second second se                                                                                                    |                                                                                                    |
|                                                                                                    |                                        |                            |                                                                                                    |                                                                                                    |

お申込みされる、宿泊施設プランを選択し、ネットで予約するを選択する

| 100      | P/W                              | 167                                     |
|----------|----------------------------------|-----------------------------------------|
| 10000    | 114040+                          | AND AND AND AND AND AND AND AND AND AND |
| Horadaka |                                  | 3!                                      |
| 80       |                                  | 167                                     |
| -0.07    | ADDRESS AND THE ROAD IN TRUTTER. | *2-5-5-5-5-5<br>-0-5-5-5-5-5<br>8-25-6  |
|          | 2022                             | 1 1 1                                   |

## 予約情報入力画面で、以下の クーポンコードとパスワードを入力する(会員専用につき、後日、公開となります)

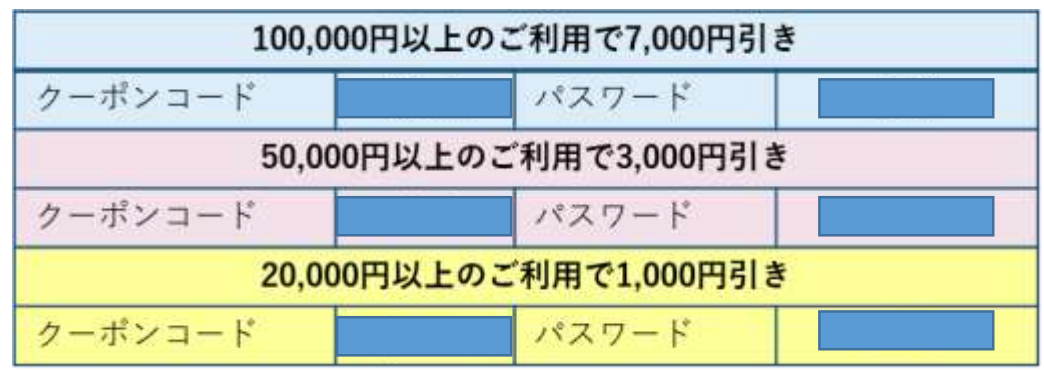

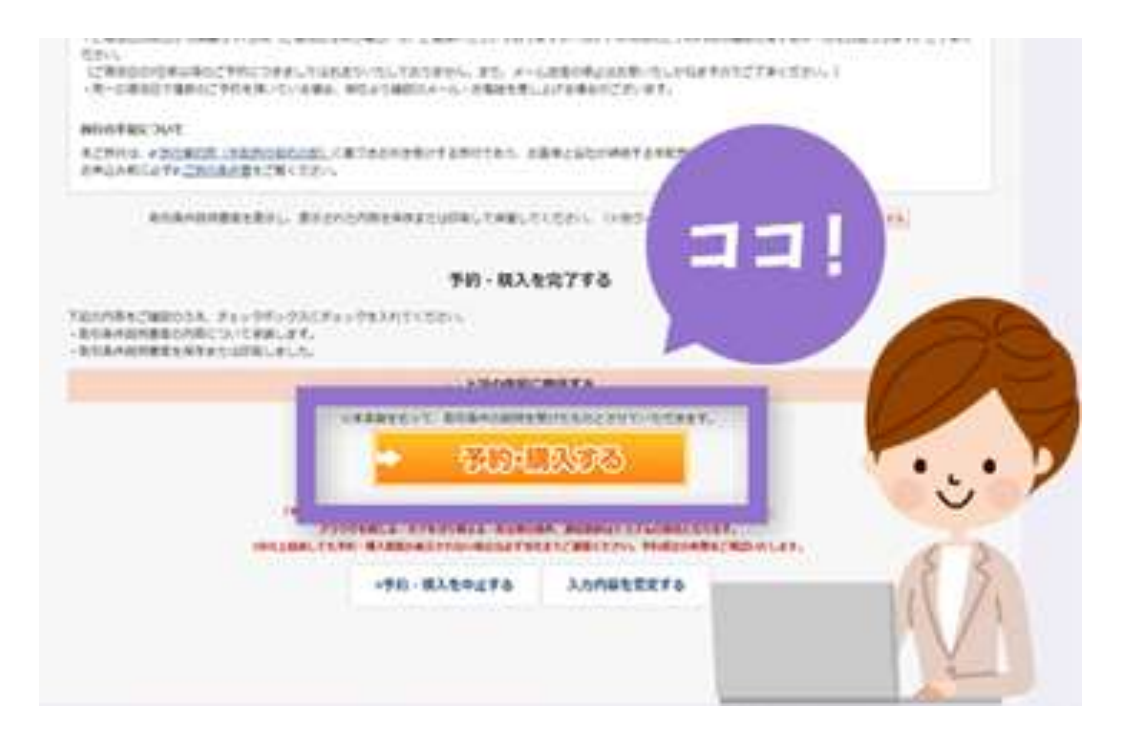

予約情報・入力確認画面で、クーポンが適用されているか確認

⇒ 問題なければ、「予約を確定」ボタンをクリックし予約を完了!

## 【ご注意事項】

対象商品:今回のクーポンは、Web 予約のみで利用が可能です。メールフォームからのお申込み、電話でのご予約、店舗でのご予約ではクーポンはご 利用いただけません。

利用枚数上限に達した場合、「クーポンの利用枚数が上限に達しています」等のメッセージが予約・購入情報入力画面にて表示されます。その場合は、 予約対象期間内で あってもクーポンの利用はできません。また、予約完了後のクーポン適用はできません。必ず予約手続き中にクーポンコードとパ スワードを入力してください。

「JTB ホームページ」内でのクーポン利用方法については、こちらのページでもご案内しています。

| - C A O Man/www.sts | cogo/kokunai, reserve/PaymentInformation/oput/initGo                                             | uplay?tmstnanGmtnid=A68018y                                                                                | ykronike + 1.13040058chyyke           | a=001&a=jibbyGm | Crt+18scHath+%242a%2 | H0%24UGc/VOISN1cyrrVQ0% | uDTEYHZytelBeen. AR | 6 6       | \$ @    |       |
|---------------------|--------------------------------------------------------------------------------------------------|----------------------------------------------------------------------------------------------------|---------------------------------------|-----------------|----------------------|-------------------------|---------------------|-----------|---------|-------|
|                     | 割引クーボンのご利用 ③<br>●<br>※<br>※<br>※<br>※<br>※<br>※<br>※<br>の<br>の<br>が<br>ンコードとパスフードを入れして<br>第月ウーボン | ・カード時後の登録が必要となります<br>を記録する。ボタンを押してくださ<br>に2時以上利用できません。<br>と時にできません。<br>予約・契約に了後に面行代名の変更<br>メールにてお知らせいたします。 | 。<br>し、<br>となっと場合、ウーボン条件に頂            | st#Static∦∳L#J  | Effのせていただくことがあり.     | £7.                     |                     |           |         |       |
|                     | ご利用の割引クーポン1                                                                                      | Q − ∅ > 3 − k                                                                                              | (半角英数字)                               | 4CX 72~~ F      | (半角英数字)              | Millターボンを用い             | 176                 |           |         |       |
|                     | ご利用の部引クーポン名称                                                                                     |                                                                                                    |                                       |                 |                      |                         |                     |           |         |       |
|                     | ご利用の割引クーボン金額                                                                                     |                                                                                                    |                                       |                 |                      |                         |                     |           |         |       |
|                     | ● 別の割引クーポンを追加する                                                                                  |                                                                                                    |                                       |                 |                      |                         |                     |           |         |       |
|                     | お支払い方法の選択<br><sup>表別のお文払方法をごFREの場合は、それぞれご登録の</sup>                                               | 必要となります。                                                                                                   |                                       |                 |                      |                         |                     |           |         |       |
|                     | お支払い情報 (●■)                                                                                      | 〇 現地支払い                                                                                                    | 6)                                    |                 |                      |                         |                     |           |         |       |
|                     |                                                                                                  | 事前支払い<br>クレジット:                                                                                            | ロードで食払う                               |                 |                      |                         |                     |           |         |       |
|                     | € Rō                                                                                             |                                                                                                    | 家へ<br>申込内容を確認                         | 86              |                      |                         |                     |           |         |       |
|                     |                                                                                                  | T Å                                                                                                    | ····································· | ta reserved.    |                      |                         |                     |           |         |       |
| P O # 👩 🔜           | P 6 0                                                                                            |                                                                                                    |                                       |                 |                      | 0                       | 📤 20°C (89 🗸        | - G 🖸 🔊 1 | J 4 A . | 12:52 |